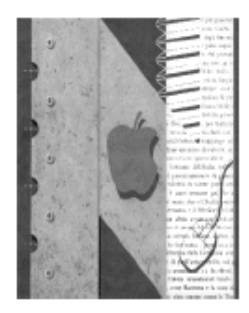

## ISTITUTO DI ISTRUZIONE SUPERIORE "NEWTON-PERTINI "

Liceo Scientifico-Liceo Scientifico opzione Scienze Applicate -Liceo Scientifico Sportivo Liceo Scienze Umane opzione Economico Sociale –Liceo Linguistico Istituto Tecnico Meccanica e Meccatronica, Informatica, Chimica, materiali e biotecnologie Istituto Tecnico Amministrazione Finanza e Marketing-Sistemi Informativi Aziendali –Turismo Istituto Professionale Industria e Artigianato per il Made in Italy

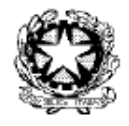

Via Puccini, 27 – 35012 Camposampiero (Padova) – tel. 049.5791003 – tel. 049.9303425 c.f. 92127840285 - e-mail: pdis01400q@jestruzione.it – pdis01400q@pec.istruzione.it - www.newtonpertini.edu.it

Comunicato n. 453

Camposampiero, 03/03/2020

Alle/Ai docenti

#### Oggetto: Attivazione del software "aule virtuali" nel registro elettronico

Considerata la situazione contingente, all'interno del registro elettronico è stato attivato il servizio di "**Aule virtuali**" tramite il quale è possibile creare corsi e svolgere lezioni "a distanza" in questo periodo di interruzione delle attività didattiche.

La piattaforma consente di condividere con materiali con gli studenti, creare test e prove di valutazione, realizzare videolezioni in diretta.

Gli allegati contengono informazioni su:

- come creare gli spazi virtuali e condividere materiale
- informazioni su altre funzioni disponibili

Per ulteriori chiarimenti è possibile visionare il video-tutorial al sito

https://web.spaggiari.eu/www/app/default/promo.php?prd=cvp

Si ricorda che le "aule virtuali" sono accessibili solamente tramite il sito web del Registro Elettronico (non tramite l'app), inserendo le proprie credenziali personali.

Confidando nella collaborazione da parte di tutte le componenti della comunità scolastica, è gradita l'occasione per porgere i più cordiali saluti.

L'Animatore Digitale: prof. Andrea Barbato

La Dirigente Scolastica Dr.ssa Chiara Tonello

firma autografa sostituita a mezzo stampa ai sensi dell'art.3 c. 2 DIgs 39/93

# ALLEGATO 1

## - CREAZIONE DI UN'AULA VIRTUALE -

- 1. Accedere al registro elettronico tramite le proprie credenziali
- 2. Dal menù principale, selezionare la voce "Aule virtuali"

| 4.  | ANNO PRECEDENTE | Val all'a.s. 2018/2019      | 2 |
|-----|-----------------|-----------------------------|---|
| 論   | AGENDA          | La mia agenda personale     | ? |
| â^. | AULE WRTUALI    | Aule virtuali 6             | 8 |
|     | LE MIE CLASSI   | Registro delle mie classi   | 2 |
| 1   | TUTTE LE CLASSI | Registro di tutte le classi | ? |

Si apre una pagina con tutte le classi virtuali create.

- 3. Cliccare sull'icona con il simbolo 朢 in alto a destra.
- 4. Compare una finestra in cui inserire il nome del corso. Spuntare la voce "abilita iscrizione a questa aula" (e inserire le informazioni richieste) <u>solo se</u> si desidera rendere il corso visibile ad altri utenti. Successivamente cliccare su "conferma".
- 5. Nella pagina principale compare l'elenco dei corsi creati. Cliccare su "entra".

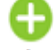

6. Selezionare il tasto Agiungi (in alto a destra) per aggiungere gli studenti al corso. Con la funzione "cerca" è possibile cercare i singoli studenti o la classe intera.

Cliccare sempre su 😟 (a fianco di ciascun nominativo) per aggiungere lo studente.

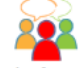

7. L'icona Live forum apre il forum della classe: è possibile scrivere comunicazioni per tutti i partecipanti al corso.

ATTENZIONE: si tratta di una comunicazione <u>uno a tutti</u>, ossia qualsiasi utente iscritto al corso può scrivere e tutti leggono. Lo spazio disponibile per ciascun post è limitato.

8. È possibile suddividere la classe in gruppi, selezionando l'icona \_\_\_\_\_\_

Con il tasto 🧐 si definisce un nuovo gruppo e si possono aggiungere studenti con una procedura simile a quella descritta nel punto (6). Per ogni gruppo c'è un forum dedicato.

ATTENZIONE: qualsiasi utente inserito all'interno del gruppo può scrivere nel forum e tutti i componenti di quel gruppo leggono. Quanto inserito all'interno di un gruppo sarà visibile solamente all'interno del gruppo stesso.

Per la gestione dei gruppi si consiglia la visione del video-tutorial indicato nel comunicato.

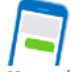

9. La funzione Messaggi consente di comunicare con uno o più utenti che possono essere cercati e selezionati tra i destinatari.

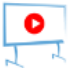

**10.** Nella sezione Materiali è possibile allegare e condividere materiali con tutta la classe virtuale, come: file personali (documenti word, presentazioni powerpoint, video...), link a siti esterni o testi. Caricando materiale in questa sezione viene creata una copia anche in "Classeviva" (materiale didattico del registro elettronico).

### ALLEGATO 2

#### – ALTRE FUNZIONI –

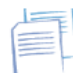

1. L'icona Progetto serve solamente per scrivere il progetto generale del corso, suddividendolo in moduli.

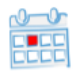

2. L'icona Planner consente di pianificare gli eventi (funziona in modo simile al calendario del registro elettronico)

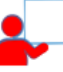

3. L'icona Lezioni serve per tenere traccia delle lezioni svolte (argomento, compiti assegnati, presenze/assenze...)

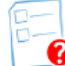

le

consente di creare test e prove di valutazione. Cliccare 4. L'icona (in alto a Test sinistra) se si desidera crearne uno nuovo.

Domande Modifica Copia Cancella

? V 🖻 🗙 permettono rispettivamente di inserire nuove domande, Le funzioni modificare le impostazioni generali, di creare una copia o cancellare la prova.

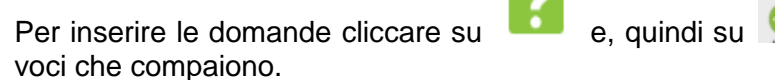

e, quindi su 望 (in alto a sinistra). Compilare

Per assegnare il compito (alla classe o ai singoli), cliccare su Assegna e poi (in alto a sinistra). Compare una finestra, selezionare le voci desiderate dai menù a tendina. ATTENZIONE: è necessario selezionare una classe e cliccare sulla scritta rossa "Assegna agli studenti";, in questo modo compare l'elenco delle persone inserite nella classe; selezionare/deselezionare gli studenti e confermare. Il comando "start/stop" rende la prova visibile agli studenti a cui è stata assegnata ed è possibile seguire lo svolgimento.

(())

Nuovo Live stream 5. La funzione permette la realizzazione di lezioni in diretta. Per attivarla è necessario avere un account Google e un canale youtube personali.

È comunque possibile registrare video-lezioni con gualsiasi dispositivo e condividere successivamente il file-video con la classe.